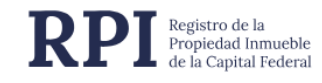

# INFORME ÍNDICE DE TITULARIDAD DOMINIAL: 3 WEB + PAGO ONLINE

Manual de Uso

# **CONTENIDO**

| GEN | IERALIDADES                  | . 2 |
|-----|------------------------------|-----|
| 1.  | REQUERIMIENTOS               | . 2 |
| 2.  | ACCESO AL SISTEMA            | . 2 |
| 3.  | PASO 1 - GENERACIÓN DE VEP   | . 4 |
| 4.  | PASO 2 – SOLICITE EL INFORME | . 6 |
| 5.  | PASO 3 – ACCESO A DESCARGAS  | 10  |

#### **GENERALIDADES**

La Solicitud de Informes por la Web, permite completar y solicitar el **Informe 3**, **Índice de Titularidad Dominial** de personas físicas y jurídicas desde la página del Registro de la Propiedad Inmueble, abonando el costo en forma electrónica (a través de las redes bancarias).

#### **1. REQUERIMIENTOS**

El sistema está desarrollado para funcionar sobre los siguientes navegadores:

- Mozilla Firefox 18 (o superior)
- Google Chrome 28 (o superior)

## 2. ACCESO AL SISTEMA

En el portal del RPI <u>https://www.dnrpi.jus.gob.ar</u> ingrese en la opción **"Informes** con pago electrónico (Público en General)".

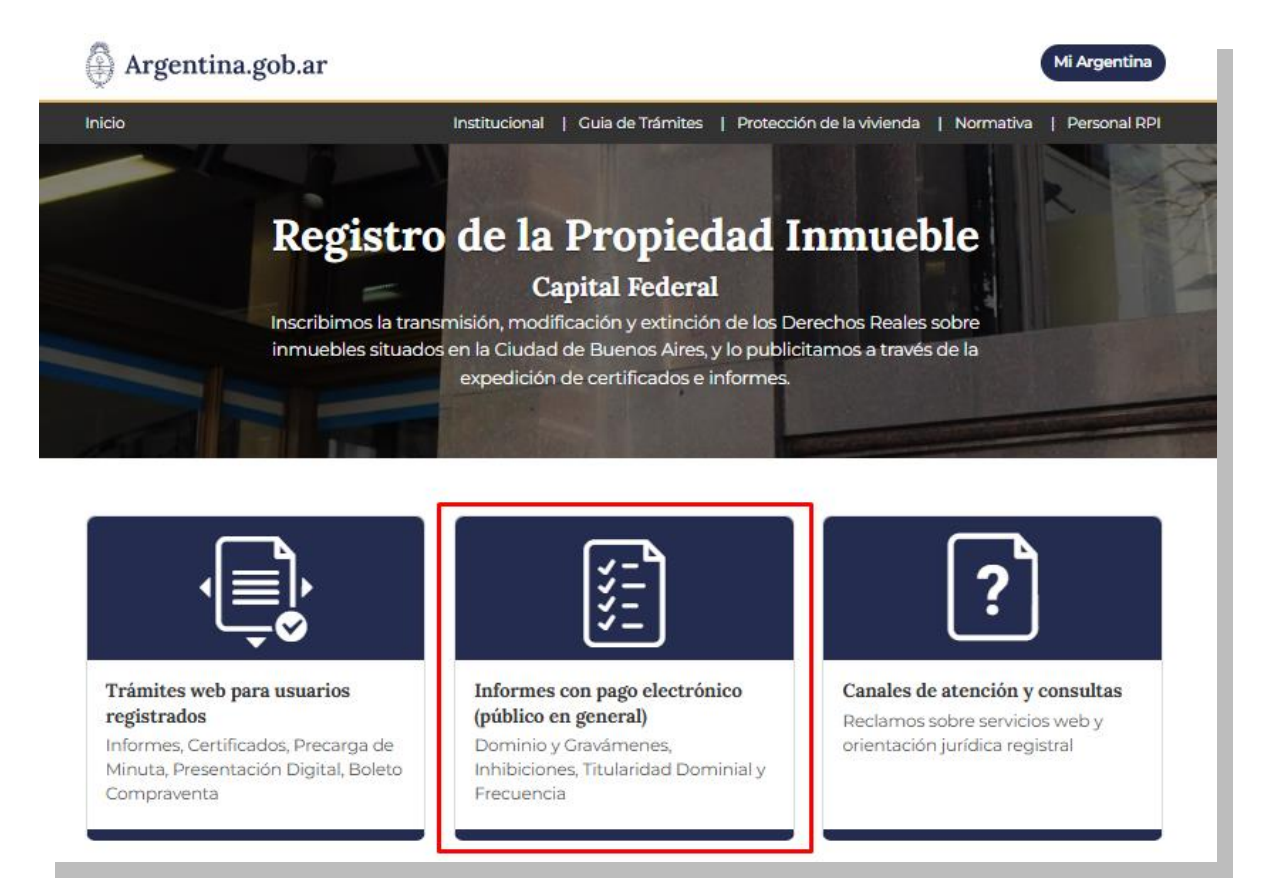

Aparecerá una pantalla como la que se muestra más abajo, haga clic en el botón "Ingresar" del recuadro Informes Web : Nº3 – Índice de Titularidad Dominial. 2

| rubulata la situación juniou-regisi<br>titularidad de dominio inscripta y, é<br>servidumbres, etc. No publicita info<br>como usuario registrado en RPIWE<br>el antecedente registral y el númer | La de presentación del minueble determinado nasa el día antenor a la fecha de presentación del minorne, proporciona a<br>an su caso, la existencia de hipotecas, usufructos, embargos, afectaciones al régimen de protección de la vivienda,<br>prmación histórica (microfilmaciones) de un inmueble. Si necesita un informe 1 histórico, solo podrá hacer la solicitud<br>B, y en el rubro observaciones el solicitante deberá expresar los motivos de su pedido e individualizar correctamente<br>o y fecha de presentación cuyo antecedente requiere (OS 32/2023). |  |  |  |  |  |  |  |  |
|----------------------------------------------------------------------------------------------------|----------------------------------------------------------------------------------------------------|--|--|--|--|--|--|--|--|
| REQUISITOS<br>Conocer la matrícula del inmueble o su inscripción dominial (Zona, Tomo y Folio, Finca, Unidad Funcional, etc.)                                                                   |                                                                                                    |  |  |  |  |  |  |  |  |
| Instructivo                                                                                                    | Recuerde finalizar el trámite una vez realizado el pago.                                                                                                    |  |  |  |  |  |  |  |  |
| Nº 2 - Inhibiciones                                                                                                    |                                                                                                    |  |  |  |  |  |  |  |  |
| Publicita las Inhibiciones registrada                                                                                                    | as a nombre de una persona humana o persona jurídica, según el Índice de Inhibiciones.                                                                                                    |  |  |  |  |  |  |  |  |
| REQUISITOS<br>Personas humanas: nombre y aj<br>Personas jurídicas: denominació                                                                                                    | pellido completo, DNI y apellido materno si se conociere.<br>In social completa, domicilio legal, CUIT y su inscripción legal cuando es necesaria para su existencia                                                                                                    |  |  |  |  |  |  |  |  |
| Instructivo<br>Ingresar                                                                                                    |                                                                                                    |  |  |  |  |  |  |  |  |
| N° 3 - Índice Titularidad D                                                                                                    | ominial                                                                                                    |  |  |  |  |  |  |  |  |
| Publicita los inmuebles registrados                                                                                                    | a nombre de una persona humana ó persona jurídica, según el Índice de Titulares de Dominio.                                                                                                    |  |  |  |  |  |  |  |  |
| REQUISITOS<br>Personas humanas: nombre y a<br>Personas jurídicas: denominació                                                                                                    | pellido completo y DNI.<br>In social completa. En ambos casos puede consignar la CUIT.                                                                                                    |  |  |  |  |  |  |  |  |
| Personas jurídicas: denominación social completa. En ambos casos puede consignar la CUIT. Instructivo Ingresar                                                                                  |                                                                                                    |  |  |  |  |  |  |  |  |

Una vez hecho esto, el sistema le mostrara la pantalla de ingreso, donde deberá completar los siguientes datos:

- CUIL/CUIT/CDI (Sin guiones).
- E-mail (deberá colocar uno al cual tenga acceso, ya que será enviado un código de verificación si es su primer ingreso).
- Completar el Código Imagen.

| Datos del Presentante    |           |               |  |
|--------------------------|-----------|---------------|--|
| Igrese CUIT/CUIL/CDI sin |           |               |  |
| ngrese un email válido   |           |               |  |
|                          | EM R 6 6  | ° 2           |  |
|                          |           | Código Imagen |  |
|                          | Confirmar | Cancelar      |  |

4

De tratarse de un primer ingreso, el sistema le habrá enviado un código al mail ingresado en el paso anterior, en un correo como el que se muestra debajo

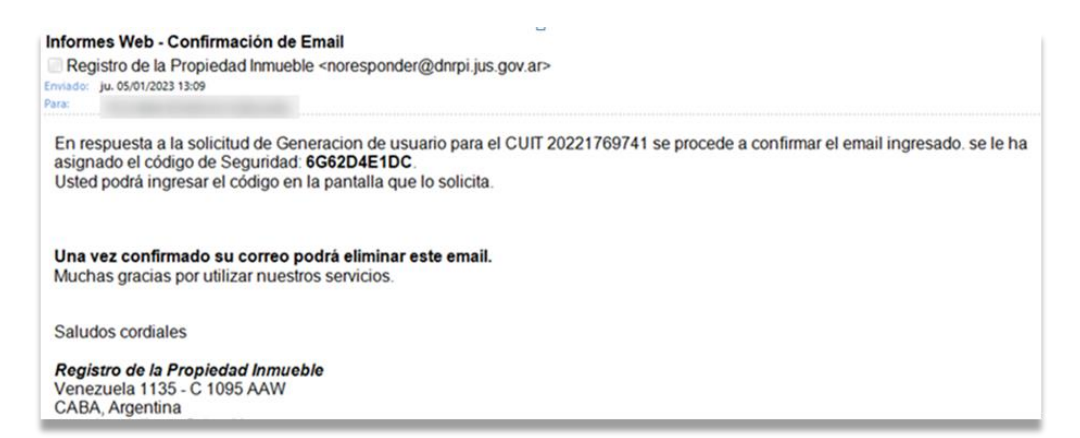

Dicho código deberá ser cargado en el recuadro, junto con el nuevo Código Imagen.

| In | grese el código de confirmación ( | enviado al email: |  |
|----|-----------------------------------|-------------------|--|
| IV | olver a Enviar Email]             | . ~               |  |
|    | X 02 EB                           | Código Imagen     |  |
|    | Confirmar                         | Cancelar          |  |
|    |                                   |                   |  |

Una vez realizado ese paso, el sistema lo devolverá a la página de inicio, donde deberá volver a presionar en el botón Ingresar del recuadro Informes Web : Nº3 – Índice de Titularidad Dominial.

# 3. PASO 1 - GENERACIÓN DE VEP

El sistema le mostrara la siguiente pantalla:

5

| Solicitud de Informe                         | 23                                                                      |  |
|----------------------------------------------|-------------------------------------------------------------------------|--|
| Genere su VEP 😑                              |                                                                         |  |
| Trámite                                      | Común v<br>Ud. podrá descargar la solicitud a partir del día 07/05/2025 |  |
| Ingrese su número de CUIT/CUIL               |                                                                         |  |
| Ingrese un email válido                      |                                                                         |  |
| Ingrese un texto de Referencia (Opcional)    |                                                                         |  |
| Seleccione la red bancaria                   | BANELCO                                                                 |  |
|                                              | GENERAR VOLANTE DE PAGO (3000 \$)                                       |  |
| Solicite el informe una vez abonado el VEP 🕂 | )                                                                       |  |

Para ello, complete los datos requeridos:

- Trámite: selección Común, Urgente o Urgente Exprés.
- Ingrese su número de CUIT/CUIL: indique el CUIT/CUIL que generará el VEP en el AFIP.
- Ingrese un mail válido: indique un mail al cual tenga acceso, ya que será utilizado durante todo el proceso.
- Seleccione la red bancaria: elija el medio de pago -BANELCO o LINK- por el cual hará el pago del VEP en AFIP.

Una vez ingresados todos los datos, haga clic en el botón **Generar Volante de Pago.** Si su VEP fue generado correctamente, aparecerá la siguiente pantalla:

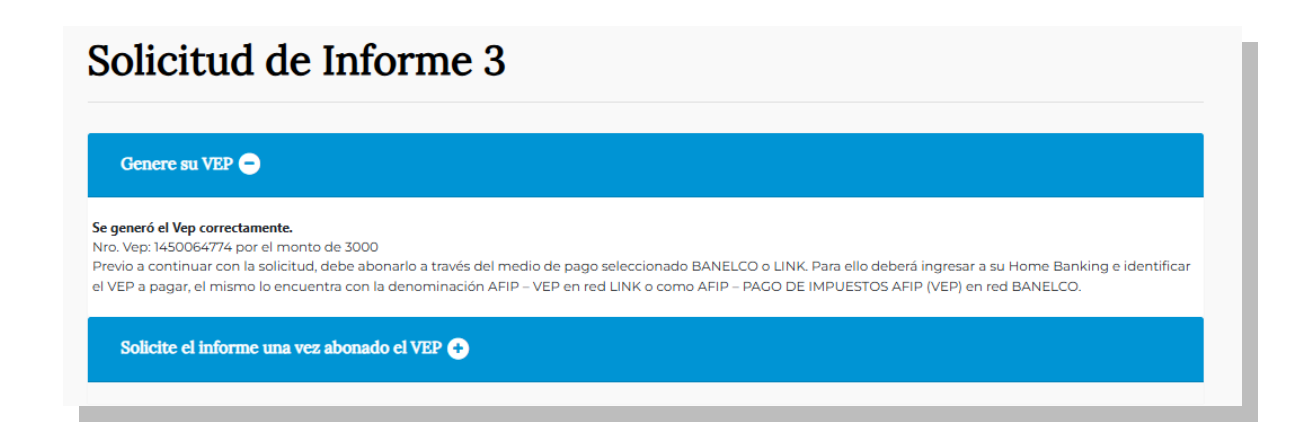

Una vez generado el VEP, debe abonarlo a través del medio de pago seleccionado BANELCO o LINK.

#### 4. PASO 2 – SOLICITE EL INFORME

Haga clic en **Solicite el Informe una vez abonado el VEP**, aparecerá automáticamente el VEP abonado, copie el **Código de la Imagen** y haga clic en **Solicitar** 

# Solicitud de Informe 3

| Genere su VEP 📀<br>Solicite el informe una | vez abonado el VEP 😑 | )                                             |          |  |
|--------------------------------------------|----------------------|-----------------------------------------------|----------|--|
| Ingre                                      | se su VEP abonado    | 1450064774<br>Información importante acerca d | del VEP  |  |
|                                            | S                    | olicitar                                      | Cancelar |  |

## **Complete el Formulario**

Aparecerá el siguiente formulario, complete los datos solicitados:

**Rubro 1 – Destino del informe:** indique el motivo de su interés en conocer el Índice de titulares de dominio. Ejemplos: Solicitud de préstamo bancario, proceso sucesorio, exención del impuesto de sellos CABA, inicio de juicio ejecutorio, etc.

Rubro 2 – Información que se Solicita: complete "Índice de titulares".

Rubro 3: no se completa

Rubro 4: no se completa

**Rubro 5 – Personas Humanas:** debe completarlo *solo si* la persona por la cual hará la solicitud de informe es una *Persona Humana*. En este caso deberá indicar:

6

7

Nombres

Apellidos (sin utilizar iniciales, salvo que así constare en el documento)

**Tipo y N° de documento.** 

**Rubro 6 – Personas Jurídicas** debe completarlo *solo si* la persona por la cual hará la solicitud de informe es una *Persona Jurídica*. En este caso deberá indicar:

Denominación social ó nombre completo con el que conste en los respectivos registros. En forma opcional puede consignar la CUIT.

Por último complete el código de la imagen y haga clic en Solicitar.

| 🚯 Argentina                                                             | .gob.aı              | •                    |              |                                      |            |             | ]       | RP    | Registro de la<br>Propiedad Inmuehle<br>de la Capital Federal |
|-------------------------------------------------------------------------|----------------------|----------------------|--------------|--------------------------------------|------------|-------------|---------|-------|---------------------------------------------------------------|
| dnrpijus.gov.ar- CUIT: 20221769                                         | 741 Mis Borra        | lores Consulta       | Ir VEP       | Alta de Usuarios R                   | legistrado | s Verificar | Trámite |       | Inicio                                                        |
|                                                                         |                      |                      |              |                                      |            | -           |         |       |                                                               |
| rámite Comun                                                            | Ref                  | erencia de Bus       | squeda       | Prueba                               |            |             |         |       |                                                               |
|                                                                         |                      |                      |              |                                      |            |             |         |       |                                                               |
|                                                                         |                      |                      |              |                                      |            |             |         |       |                                                               |
| MINISTERIO DE JUS                                                       | TICIA                |                      |              |                                      |            |             |         |       |                                                               |
| DE LA NACION<br>REGISTRO DE LI<br>PRODIEDAD INMUS                       | A                    |                      |              |                                      |            |             |         |       |                                                               |
| PROFIEDAD INMOE                                                         | DLE                  | R                    | P            | Registro de la<br>Propiedad înmueble |            |             |         |       |                                                               |
|                                                                         |                      |                      |              | de la Capital Federal                |            |             |         |       |                                                               |
| - Ley 17050 -                                                           | s                    | OLICITUD DE I        | NFORM        | 4E (Artículo 27 -                    | Ley 17.8   | BO1) (*)    |         |       |                                                               |
|                                                                         | 1                    | 2                    | 3            | 4                                    | 5          | 6           | 5       |       |                                                               |
|                                                                         |                      | >>> Instruccion      | nes sobr     | e el uso al dorso d                  | lel preser | nte <<<     |         |       |                                                               |
| 1 Destino del informe                                                   |                      |                      |              |                                      |            |             |         |       |                                                               |
| 2 Información que se So                                                 | licita               |                      |              |                                      |            |             |         |       |                                                               |
| 3 Ubicación del inmueb                                                  | le                   |                      |              |                                      |            |             |         |       |                                                               |
|                                                                         |                      |                      |              |                                      |            |             |         |       |                                                               |
| Tratándose de propiedad horizo                                          | ntal, consignar el r | rúmero de unidad fur | ncional de a | acuerdo al Reglamento<br>Zona        | de Copropi | anzana      | Lote    |       | Finca                                                         |
| Nomenclatura Catastral                                                  |                      |                      |              | L                                    | т∘         |             | T°      |       | т°                                                            |
| c s                                                                     | Unidad Fun           | cional               |              |                                      | _          |             |         |       |                                                               |
| м р                                                                     | Unidad Con           | plementaria          |              |                                      | F°         |             | F°      |       | F°                                                            |
| 5 Personas Físicas                                                      |                      |                      |              |                                      |            |             | -       |       |                                                               |
| Apellidos                                                               |                      |                      |              | Apellido Materno                     |            |             |         |       |                                                               |
| Nombres                                                                 |                      |                      |              | Tipo y Nº Doc.                       | [Select    | cionar]     | ~       |       |                                                               |
| Apellidos                                                               |                      |                      |              | Apellido Materno                     |            |             |         |       |                                                               |
| Nombres                                                                 |                      |                      |              | Tipo y Nº Doc.                       |            |             |         |       |                                                               |
| 6 Personas Jurídicas / N                                                | lombre com           | oleto independ       | ientem       | ente de la sigla u                   | ıtilizada  |             |         |       |                                                               |
|                                                                         |                      |                      |              |                                      |            |             |         |       |                                                               |
| Demisilia                                                               |                      |                      |              |                                      |            |             |         |       |                                                               |
| Inscrip, IGJ / RPC / otras                                              | [                    |                      |              |                                      |            |             |         | CULT  |                                                               |
| 7 Observaciones                                                         |                      |                      |              |                                      |            |             |         |       |                                                               |
|                                                                         |                      |                      |              |                                      |            |             |         |       |                                                               |
|                                                                         |                      |                      |              |                                      |            |             |         |       |                                                               |
|                                                                         | ha                   |                      |              |                                      |            |             | Firma y | Sello |                                                               |
| Solicitante Contemponi Be                                               |                      |                      |              |                                      |            |             |         |       |                                                               |
| Solicitante Contemponi Be<br>CUIT 20221769741                           |                      |                      |              |                                      |            |             |         |       |                                                               |
| Solicitante Contemponi Be<br>CUIT 20221769741<br>fpaez@dnrpi.jus.gov.ar |                      |                      |              |                                      |            |             |         |       |                                                               |

|                                                                                                    | BÚSQUED                                                                                                    | AS                                                                                                    |                                                                                                    |                                                                                                    |                                                                                                    |                                                                                                    |
|----------------------------------------------------------------------------------------------------|----------------------------------------------------------------------------------------------------|----------------------------------------------------------------------------------------------------|----------------------------------------------------------------------------------------------------|----------------------------------------------------------------------------------------------------|----------------------------------------------------------------------------------------------------|----------------------------------------------------------------------------------------------------|
|                                                                                                    | Zona                                                                                                    | T°.                                                                                                    | F                                                                                                    | Año                                                                                                    | Circ. / Sec. / Manz. / Parcela                                                                                                    | Firma y sello                                                                                                    |
| _                                                                                                    |                                                                                                    |                                                                                                    |                                                                                                    |                                                                                                    |                                                                                                    | Fecha                                                                                                    |
| 9                                                                                                    | Se informa                                                                                                    |                                                                                                    |                                                                                                    |                                                                                                    |                                                                                                    |                                                                                                    |
|                                                                                                    |                                                                                                    |                                                                                                    |                                                                                                    |                                                                                                    |                                                                                                    |                                                                                                    |
|                                                                                                    |                                                                                                    |                                                                                                    |                                                                                                    |                                                                                                    |                                                                                                    |                                                                                                    |
|                                                                                                    |                                                                                                    |                                                                                                    |                                                                                                    |                                                                                                    |                                                                                                    |                                                                                                    |
|                                                                                                    |                                                                                                    |                                                                                                    |                                                                                                    |                                                                                                    |                                                                                                    |                                                                                                    |
|                                                                                                    |                                                                                                    |                                                                                                    |                                                                                                    |                                                                                                    |                                                                                                    |                                                                                                    |
|                                                                                                    |                                                                                                    |                                                                                                    |                                                                                                    |                                                                                                    |                                                                                                    |                                                                                                    |
|                                                                                                    |                                                                                                    |                                                                                                    |                                                                                                    |                                                                                                    |                                                                                                    |                                                                                                    |
|                                                                                                    |                                                                                                    |                                                                                                    |                                                                                                    |                                                                                                    |                                                                                                    | 141 - 142 - 142 - 142 - 142 - 142 - 142 - 142 - 142 - 142 - 142 - 142 - 142 - 142 - 142 - 142 - 142 - 142 - 142                                                                                                    |
| 10                                                                                                    |                                                                                                    | FEOLIA                                                                                                    |                                                                                                    |                                                                                                    | El presente des                                                                                                    | pacho consta de fojas                                                                                                    |
| 10                                                                                                    |                                                                                                    | FECHA                                                                                                    |                                                                                                    |                                                                                                    | El presente des                                                                                                    | pacho consta defojas<br>FIRMA Y SELLO                                                                                                    |
| 10<br>") N                                                                                                    | MARCAR CO                                                                                                    | FECHA                                                                                                    | JE TIPO DE INF                                                                                                    | ORME SE SOLIC                                                                                                    | El presente des                                                                                                    | FIRMA Y SELLO                                                                                                    |
| 10<br>*) N<br>1. Si<br>2. Si<br>in                                                                                                    | MARCAR CO<br>e solicita para co<br>si datos de inscri<br>e solicita para co<br>fiscando en el R                                                                                                    | FECHA<br>N CLARIDAD QU<br>anacer la situación unit<br>proto del domino (Rui<br>multir en el Registro<br>dor 2 si se acicha infr                                                                                                    | JE TIPO DE INF<br>Sica regristral dol him<br>de Anotaciones Perr<br>me por tribliziones                                                                                                    | ORME SE SOLIC<br>uebla al dia preserva a<br>dell'inmuscie (Rucho 3)<br>sonales, por l'infibiciones<br>j por Casiones è por ar                                                                                                    | El presente des                                                                                                    | FIRMA Y SELLO     FIRMA Y SELLO     FIRMA Y SELLO     Second Second      |
| 10<br>*) N<br>1. Sio<br>2. Sin<br>Pro<br>55<br>55<br>55<br>55<br>55<br>55<br>55<br>55<br>55<br>5                                                                                                    | MARCAR CO<br>e solicità para ci<br>s datas de l'isori<br>e solicità para co<br>itibiziones cinca<br>straporte. Para e<br>prioclere. Para p<br>notal.                                                                                                    | FECHA<br>N CLARIDAD QU<br>anacer la situación jurís<br>podo del cominio (Rui<br>menta, Repúblico<br>menta, Para personas<br>utiliticas cons                                                                                                    | JE TIPO DE INF<br>Sice regatará del Irmo<br>os Andeciones Per<br>os Unitaciones Ante<br>Marca de Constanta a<br>tácas consigenta ap<br>su tão y Decumento<br>gran el nombre com                                                                                                    | ORME SE SOLIC<br>uebio al dia anterior a la<br>del innuació (Rubor 3)<br>a por Celefonte é por o<br>contas, por Celefonte é por<br>o de Identitado seguin la<br>pieto can el que conste                                                                                                    | El presente des<br>ITA Y UTILIZAR UN FORMULARIO POR<br>i presentación del informa. Consigner el nombre de la<br>Forcada de foren que no se consigner el soporter de<br>trata y consenta de la sobretada. En aco de ser astro-<br>nos y Documento do Isordeda. En aco de ser astro-<br>en los responsences registres, nomendo de inscripción r<br>en los responsences registres, nomendo de inscripción r                                                                                                    | pacho consta de figas     figas     firitada y Sello     figas     firitada y Sello     figas     constante de la constance de la constance     constante de la constance de la constance de la constance de la constance de la constance de la constance de la constance de la constante de la constante      |
| 10<br>*) N<br>1. Sic<br>2. Sic<br>In<br>P:<br>5.<br>5.<br>5.<br>5.<br>5.<br>5.<br>5.<br>5.<br>5.<br>5.                                                                                                    | MARCAR CO<br>le solicita para co<br>si datas de inscri<br>listando en al R<br>solicita para o<br>listando en al R<br>colas<br>presenta Faca a<br>lo colas<br>le solicita para co<br>colas<br>on al que conste<br>a solicita para co                                                                                                    | FECHA<br>N CLARIDAD QU<br>protect is athuscifo juits<br>protect is athuscifo juits<br>athuscifo juits<br>athuscifo juits<br>protects<br>athuscifo juits<br>protects<br>athuscifo juits<br>protects<br>athuscifo juits<br>protects<br>athuscifo juits<br>protects<br>athuscifo juits<br>protects<br>athuscifo juits<br>athuscifo juits<br>athu | JE TIPO DE INF<br>Sica regataria dei Ima<br>dei Ay la lucicación<br>de Andeciones Peru<br>any dei Mitalaciónes<br>as. Iliao y Documento<br>gastral a nombre con<br>agastrados a nombre<br>composita, expelidado<br>latros.                                                                                                    | CORME SE SOLIC<br>ueba al da anterero a la<br>la or Casione à por la<br>la constante de la constante<br>la constante de la constante<br>de una persona títula constante<br>de una persona títula de<br>ue posumento de ladar<br>Consignará, una constante<br>Consignará, una constante<br>Consignará, una constante<br>consignará, una constante<br>consignará, una constante<br>consignará, una constante<br>consignará, una constante<br>consignará, una constante<br>consignará, una constante<br>consignará, una constante<br>consignará, una constante<br>consignará, una constante<br>consignará, una constante<br>consignará, una constante<br>consignará, una constante<br>constante<br>con | El presente des<br>ITA y UTILIZAR UN FORMULARIO POR<br>presentación de informe. Consigner el nombre la 3<br>En caso de toner que consigner más de das tituares<br>y para l'actividade de Accional y Disencions tienadat<br>tos y Discumento de listeridad. En caso de ser extrar<br>y de Pals de necesidade de Disencios Mundade<br>de Registrationa en Taladres de Disencios fundade<br>de registrationa en actividade de Denniss. Ultras<br>des de las personals unidades, consegner, en Auden 6.<br>La udiseach onde de consegner, en Auden 6.<br>La udiseach onde provedes y en consegner.                                                                                                    | pacho consta de figas     firema y setulo     firema y setulo      |
| 10<br>*) N<br>1. Slosining: Sister<br>2. Slosining: Sister<br>3. Slosining: Slosing<br>4. Slosing: River<br>4. Slosing: River<br>4. Slosing: River<br>4. Slosing: River<br>1. Slosing: River<br>1. Slosing:                                                                                                    | MARCAR CO<br>le solicita para o<br>solicita para o<br>solicita para o<br>hibiciones cinca<br>solicita para o<br>ensunas fisicas.<br>le solicita para o<br>escuera para o<br>e solicita para o<br>le solicita para o<br>le solicita para o<br>le solicita para o<br>le solicita para o<br>le solicita para o<br>le solicita para o<br>le solicita para o<br>le solicita para o<br>le solicita para o<br>le solicita para o                                                                                                    | FECHA  N CLARIDAD OL  noncer la situación unit podor de contrario (Rai  sa asolicia en  sa asolicia en  sa aso                                                                                                    | The TIPO DE INF<br>deal experiment<br>to a support of the<br>the subscription of the<br>these derivations Pen<br>memory of the<br>these derivations of the<br>employee, applications<br>of the subscription<br>of the subscription<br>of the subscription<br>of the subscription of the<br>subscription of the<br>subscription of the subscription<br>of the subscription of the<br>subscription of the subscription<br>of the subscription of the<br>subscription of the subscription<br>of the subscription of the<br>subscription of the subscription<br>of the subscription of the<br>subscription of the subscription<br>of the subscription of the<br>subscription of the subscription of the<br>subscription of the subscription<br>of the subscription of the subscription<br>of the subscription of the subscription<br>of the subscription of the subscription<br>of the subscription of the subscription of the<br>subscription of the subscription of the<br>subscription of the<br>subscription of the subscription of the<br>subscription of the                                                                                       | CORME SE SOLICO<br>de Innuada Richardo a<br>de Innuada Richardo a<br>unadas, por Detatores o por<br>alido y interpreto carrela<br>gible can el que tonte<br>pieto can el que tonte<br>de una persona carrela de la form<br>de una persona carrela a forma<br>momenta ante i a resentante<br>norma ante i pueto.                                                                                                    | El presente des<br>ITTA Y UTILIZAR UN FORMULARIO POR<br>i presentación del informa. Consigner el membre de la<br>Forcada de force de consigner el membre de la<br>Forcada de force de consigner el construcción<br>tento y Documento de lasteridad. En esta de las utiliza-<br>de las el cano en que no se ensugener la concision<br>el cano en el metro de trabajor de la metropole<br>el cano en el metro de trabajor, en Hondo el<br>las utilización del inmusible y un caso de construcción<br>las utilización del menuellos y un caso de construcción<br>las utilización del inmusible y un caso de construcción de<br>las utilización del menuellos y un caso de construcción de<br>las utilización del menuellos y al factor de acomplian-<br>senso la utilización del menuellos y al factor de acomplian-<br>tilización del menuellos y al factor de acomplian-<br>de de las decador del menuellos y al factor de acomplian-<br>tilización del menuellos y al factor de acomplian-<br>tilización del menuellos y al factor de acomplian-<br>de de las decador de la menuellos y al factor de acomplian-<br>de de las decador de la menuellos y al factor de acomplian-<br>de de las de las decador de la menuellos y al factor de acomplian-<br>de de las decador de la menuellos y al factor de las decadors de las decadors de l | pacho consta de filos foigas     FIRMA Y SELLO     FIRMA Y SELLO     Constant de la filoso 5 o 6, 1,      de admons celetar de Rubor 5 o 6,      de admons celetar de Rubor 5 o 6,      de admons celetar de Rubor 5 o 6,      de admons celetar de Rubor 5 o 6,      de admons celetar de Rubor 5 o 6,      de admons celetar de Rubor 5 o 6,      de admons celetar de Rubor 5 o 6,      de admons celetar de Rubor 5 o 6,      de admons celetar de Rubor 5 o 6,      de admons celetar de Rubor 5 o 6,      de admons celetar de Rubor 5 o 6,      de admons celetar de Rubor 5 o 6,      de admons celetar de admons,      Parta de admons celetar de admons de la demons celetar de admons de la demons.      Parta demons de la mons admense admons admons admons de admons de admons administra de admons de la demons de admonse de admonse admonse de admonse de admonse de admonse de admonse admonse de ad      |
| *) N<br>1. SioSimin Prosision<br>2. SioSimin Prosision<br>3. SioSimin Prosision<br>4. SioSimin Providence<br>3. SioSimin Providence<br>3. SioSimin Providen                                                                                                    | ARCCAR CO<br>a solicita para co<br>a solicita para co<br>solicita de la con-<br>situación de la R<br>historione solicita<br>a solicita para ol<br>a solicita para ol<br>a solicita para ol<br>a solicita para ol<br>s solicita para ol                                                                                                    | FECHA  N CLARIDAD QL  noncer la situación jurís codo, a la esociada el acontació (Ma  o 2 a la esociada el acontació (Ma  o 2 a la esociada el acontació (Ma  o 2 a la esociada el acontació (Ma  o 2 a la esociada el acontació (Ma  o 2 a la esociada el acontació (Ma  o 2 a la esociada el acontació (Ma  o 2 a la esociada el acontació (Ma  o 2 a la esociada el acontació (Ma  o acontació (Ma  o acon                                                                                                    | JE TIPO DE INF<br>ital registrati del Immi<br>re 4) y la ublacación<br>del a porcionación<br>se a consigner a por<br>se a consigner a por<br>se                                                                                  | CORME SE SOLIC<br>uebba al dita anterior a la<br>del innuale, gior influenza<br>anteriori del anteriori del<br>aldo anteriori de again la<br>pito on a qua conte<br>o contento da lador<br>y Documento da lador<br>y Documento da lador<br>contegna increamente<br>mar comato 1 regulador<br>pito.                                                                                                    | El presente des<br>ITA y UTILIZAR UN FORMULARIO POR<br>La presentación del informa. Consigner els nombre da la<br>En caso de toner que consigner más de das titulares<br>yes nar Casación de la presenta la forma de la presenta<br>el presentación de la presenta el presenta la redita<br>da Rea partonas y informas. Consigner en Autore de<br>el presentación de la presentación de la presentación<br>da a las partonas y informas. Consigner, en Autore de<br>la utilización de la consigner, en Autore de<br>el a utilización del la presentación de consistent.<br>En a de las informas de de consistent.<br>En a de las informas de de consistent<br>da consecuentación de la presentación de consecuentación<br>de la presentación de la presentación de consecuentación<br>de las actividades de la presentación de la presentación de la presentación de la presentación de la presentación<br>de las de las             | pacho consta de figas     FiRMA Y SELLO     FIRMA Y SELLO     A present fituso o junitos (REINO 5 o 6),     se dominalon por portes,     provinsi construitor o REINO 7 o 6),     se dominalon por portes.     Billiour in thomation por portes.     provinsi construitor o REINO 7,     activitado de la portes.     provinsi construitor de la portes.     provinsi construitor de la portes.     provinsi construitor de la portes.     Provinsi construitor de la portes.     provinsi construitor de la portes.     Provinsi construitor de la portes.     Provinsi de la portes.     Provinsi de       |
| 10<br>1) N Slosinic P. C Slosinic P. C Slosini                                                                                                    | ARCCAR CO<br>a solicita para co<br>si data de inacio<br>si data de inacio<br>si data de inacio<br>si data de inacio<br>si data de inacio<br>data de inaciona<br>si data de inaciona<br>a solicita para de<br>a solicita para de<br>solicita para de<br>solicita para de<br>solic | FECHA<br>N CLARIDAD OL<br>noncer la situación julián<br>de la secolaria en el Regelto<br>de la secolaria en el regelto<br>de la secolaria en el regelto<br>de la secola                                                                                                    | JE TIPO DE INF<br>inc. registral de imm<br>tre d'i y a ublación<br>men por influencia<br>men por influencia<br>garar el nomer a<br>espatistados a nombre<br>espatistados a nombre<br>espatistados a comten<br>espatistados a comten<br>espatistados a com                                                                                         | ORME SE SOLIC<br>webs at dia anterior a si<br>dal innuazio Reaco si<br>terro della solica anterio della<br>della construcción della<br>della construcción della<br>della construcción<br>della construcción<br>della construcc                                                                                                    | El presente des<br>ITA Y UTILIZAR UN FORMULARIO POR<br>a presentación del informa. Consegue el monte de a<br>En cada de foren de consegue el monte de la<br>En cada de foren de consegue el monte de la<br>transporte de la de la del de la del de la del<br>transporte de la del de la del de la del de la del<br>de la del de la del de la del de la del de la del<br>de la del de la del de la del de la del de la del<br>de la del de la del de la del de la del de la del<br>de la del de la del de la del de la del de la del<br>de la del de la del del de la del de la del de la del<br>de la del de la del del de la del del de la del de la del<br>de la del del de la del del del del del del del de la del<br>del del de la del del del del del del del del del del                                                                                                    | pacho consta de filos     filias     FIRMA Y SELLO     FIRMA Y SELLO     Constant de la filiaria (Ribora 5 o 6),     isa damano contratar de Induro 7 o 6),     isa damano contratar de Induro 7 o 7 o 6),     isa damano contratar de Induro 7 o 7 o 6),     isa damano contratar de Induro 7 o 7 o 6),     isa damano contratar de Induro 7 o 7 o 6),     isa damano contratar de Induro 7 o 7 o 6),     isa damano c      |
| *) N<br>1. Sid<br>2. Shi<br>2. Shi<br>2. S | MARCAR CO<br>a solicita para co<br>si dato solicita para co<br>solicita para co<br>solicita para co<br>solicita para co<br>solicita para co<br>solicita para co<br>solicita para co<br>solicita para co<br>solicita para co<br>solicita para co<br>solicita para co<br>solicita para co                                                                                                    | FECHA                                                                                                    | PE TIPO DE INF<br>the angestrat del frances<br>de Andreachona Perry<br>tracas de Andreachona Perry<br>tracas consigner au<br>sostetución de Andreachona<br>sostetución de Andreachona                                                                                                    | CORME SE SOLIC<br>uebba 3 dla preserva a la<br>del innuato (Pitoro 3)<br>uebba 4 dla preserva a la<br>del innuato (Pitoro 3)<br>uebba 4 dla preserva a<br>la del contacto seguin la<br>patio can a qua contel<br>o de la persona fisica a<br>v Decumento de la della<br>de una persona (Canada della<br>de una persona (Canada della<br>de una persona (Canada della<br>de una persona (Canada della<br>della della della della della della<br>della della della della della della della<br>della della della della della della della<br>della della della della della della della della<br>della della della della della della della della della della<br>della della del                                                                                                    | El presente des<br>TIA Y UTILIZAR UN FORMULARIO POR<br>Protestination del riforma. Consignar el nomble el del<br>En este tente cue conseguer má el del tente del<br>protestina el calo el riforma. Consignar el nomble el del<br>protestina el calo en due na se cintagnate la decidió el<br>protestina el calo en due na se cintagnate la decidió el<br>protestina el calo en due na se cintagnate la decidió el<br>protestina el calo en due na se cintagnate la decidió el<br>protestina el calo en due na se cintagnate la decidió el<br>protestina el calo en due na se cintagnate la decidió el<br>protestina el calo en due na se cintagnate la decidió el<br>protestina el calo en due na se cintagnate la decidió el<br>protestina el calo en due na se cintagnate el decidió el<br>protestina el calo del tente del tente de decimina.<br>El decidió del inmueble y al debar de domente<br>Concolar                                                                                                    | pacho consta de final filiado en fojas     FIRMA Y SELLO      CADA PEDIDO.      Constante de la constance de la constance      |
| 10<br>1) N Side Side Side Side Side Side Side Side                                                                                                    | MARCAR CO<br>In solicita para de<br>status de la factoria<br>status de la factoria<br>status de la                                              | FECHA  N CLARIDAD QL  https://www.clarification.org/linearia/                                                                                                    | JE TIPO DE IN<br>inc. registral de l'un<br>tra é y la ublacción<br>meso de l'un bolacción<br>meso de l'un bolacción<br>se de la unación<br>se de la unación<br>se de la unación<br>de la unación<br>de la un | CORME SE SOLIC<br>della al dia anterior a si<br>dell'insueso Revora 31<br>dell'insueso Revora 31<br>della della anteriore a si<br>alto y nonomeno della della<br>del una genora fisica a<br>solicitaria della della della della della<br>della della della della della della<br>della della della della della della<br>della della della della della della<br>della della della della della della<br>della della della della della della<br>della della della della della della della<br>della della della della della della della della<br>della della della della della della della della della<br>della della del                                                                                                    | El presente des                                                                                                    | pacho consta de figas formada en la consta de la consta de la consta d |
| 10<br>1) N<br>1, Siosi<br>2, Sin<br>1, Sis<br>3, Sis<br>1, Sis<br>1,                                                                                                    | AMPCCAR CO<br>a solicită parte de<br>solicită parte de<br>solicită parte de<br>solicită parte de<br>solicită parte de<br>transporter filoso<br>transporter filoso<br>transporter filoso<br>solicită parte de<br>solicită parte de<br>solicită parte          | FECHA  N CLARIDAD QL  notori la stihastión jurí  notori la stihastión jurí  notori la stihastihastión jurí  notori la stihastión                                                                                                    | JE TIPO DE INF<br>isa registral noi imi<br>registral consigna a<br>gina di homera<br>agentatione a superinte<br>agentatione a superinte<br>agentatione a superinte<br>agentationes 4 y and<br>agentationes a superinte<br>agentationes a superinte                                                                                                    | ORME SE SOLIC<br>debia a dia anterior a si<br>dal Innuaso Rukos (<br>terroristica de la contente<br>debia metale anteriori de la contente<br>debia con al cue contente<br>de una persona. Tale de<br>torna contente a contente<br>de una persona. Tale de<br>torna contente a contente<br>de una persona. Tale de<br>torna contente a contente<br>de una persona. Tale de<br>torna contente a contente<br>de una persona. Tale de<br>torna contente a contente<br>de una persona. Tale de<br>torna contente a contente<br>de una persona. Tale de<br>torna contente a contente<br>de una persona. Tale de<br>torna contente a contente<br>de una persona. Tale de<br>de una persona. Tale d                                                                                                    | El presente des                                                                                                    | pacho consta de figas     Firema y sector     figas     Firema y sector     figas     Firema y sector     figas     figas     figa     figa     f      |

Si la solicitud fue ingresada correctamente, se visualizará la siguiente pantalla:

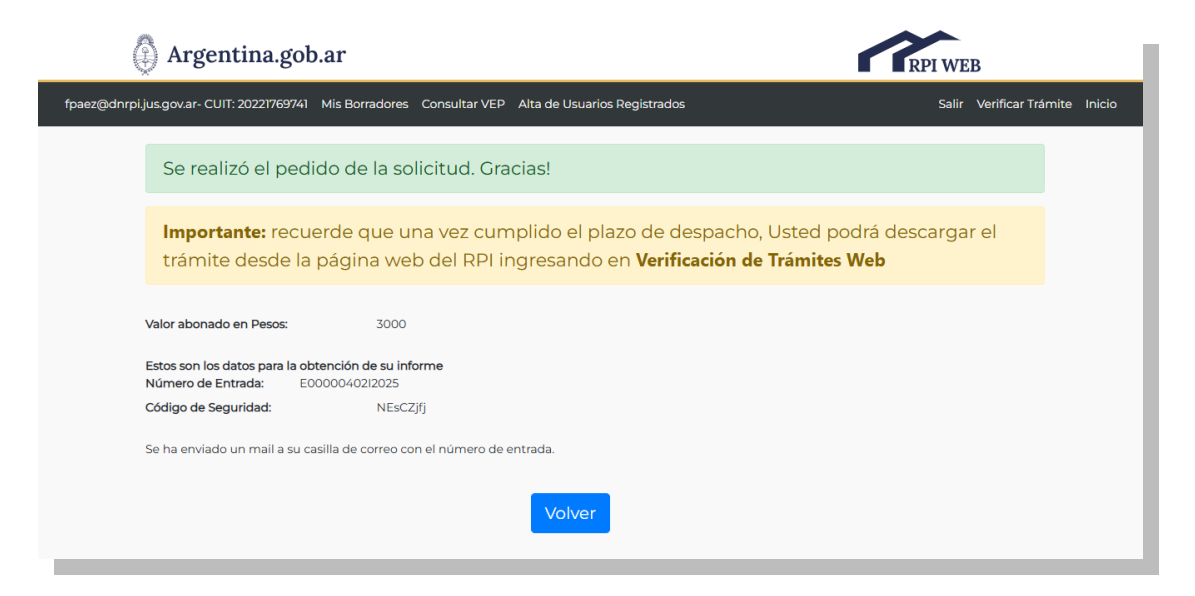

Además, recibirá un correo electrónico con los datos de su trámite: fecha de ingreso, código de entrada y código de seguridad.

# Por favor, conserve este correo para poder ingresar estos datos cuando reciba la confirmación de finalización del trámite.

| Solicitud de Informe 3<br>Registro de la Propiedad Inmueble <noresponder@dnrpi.jus.gov.ar><br/>nviado: lunes 05/05/2025 10:02<br/>ara:</noresponder@dnrpi.jus.gov.ar>                                                                                                    |                                                                                                    |                                                                                                    |                                                                                                    |  |  |  |  |  |  |
|----------------------------------------------------------------------------------------------------|----------------------------------------------------------------------------------------------------|----------------------------------------------------------------------------------------------------|----------------------------------------------------------------------------------------------------|--|--|--|--|--|--|
| En respuesta a la Solicitud de Informe 3, de fecha<br>Con los datos indicados y el siguiente código de se<br>desde el siguiente <u>link</u> : <u>https://informes.dnrpi.ju</u><br>Si Ud. es un usuario abonado a RPI WEB, con los<br>solicitudes.<br>En el siguiente cuadro se detallan los <b>plazos máx</b><br><b>presentación</b> . | 05/05/2025 10:10, se le ha asiq<br>guridad: NEsCZjfj, Ud. podrá d<br>s.gob.ar/sipel/SolicitudDeinforn<br>datos indicados, también podrá d<br>ximos para la entrega de la publi | gnado el código de Entrada: <b>Eoo</b><br>escargar su solicitud una vez cur<br>ne/ObtencionDeTramite<br>lescargarlo ingresando a su cuen<br>cidad registral, su cómputo debe | 00040212025<br>nplidos los plazos de entrega<br>ta, dirigiéndose a la página Mis<br>realizarse <b>sin contar el día de</b> |  |  |  |  |  |  |
| Publicidad:plazos máximos                                                                                                    | Común                                                                                                    | Urgente                                                                                                    | Urgente Exprés                                                                                                    |  |  |  |  |  |  |
| informes 1 y 2, Certificados de dominio e<br>inhibiciones                                                                                                    | a partir del 6º día, sin contar el<br>día de su presentación                                                                                                    | a partir del 3º día, sin contar el<br>día de su presentación                                                                                                    | al día hábil siguiente de la<br>presentación                                                                               |  |  |  |  |  |  |
| informes 3                                                                                                    | a partir del 2º día, sin contar el<br>día de su presentación                                                                                                    | a partir del 1º día, sin contar el<br>día de su presentación                                                                                                    | -                                                                                                    |  |  |  |  |  |  |
| informes 4 y 6                                                                                                    | a partir del 10º día, sin contar<br>el día de su presentación                                                                                                    | -                                                                                                    | -                                                                                                    |  |  |  |  |  |  |
| informes 5                                                                                                    | despacho inmediato                                                                                                    | -                                                                                                    | -                                                                                                    |  |  |  |  |  |  |
| Saludos cordiales<br><b>Registro de la Propiedad Inmueble</b><br>Venezuela 1135 - C 1095 AAW<br>CABA, Argentina<br>Formulario de Reclamos                                                                                                    |                                                                                                    |                                                                                                    |                                                                                                    |  |  |  |  |  |  |

#### **Mis Borradores**

En la sección **Mis Borradores** visualizará *todos los Informes* requeridos con su cuenta de email, los mismos pueden haber sido solicitados con diferentes números de CUIT/CUIL.

Desde **Mis Borradores** también podrá *Solicitar el informe una vez abonado el VEP*. Para ello, identifique el informe y haga clic en la acción **Solicitar**.

| Mis Borrador                | ·es     |             |       |          |           |           |             |
|-----------------------------|---------|-------------|-------|----------|-----------|-----------|-------------|
| Informes solicitados por pa | ago Vep |             |       |          |           |           |             |
| Fecha                       | informe | Urgencia    | Monto | Cuit     | VEP       | Acción    | Referencia  |
| ₿27/09/2023                 | 1       | Urgente Exi | 18000 | 20221769 | @11368565 | Finalizar |             |
| Otros Trámites              |         |             |       |          |           |           |             |
| 27/04/2022 11:16:           | 4       | Común       | 3500  | 20221769 | 31588131  | Solicitar | n3          |
| 27/04/2022 11:20:           | 6       | Común       | 3500  | 20221769 | 53473989  | Solicitar | n6          |
| 26/05/2022 01:33            | 4       | Común       | 3500  | 20221769 | 24582243  | Solicitar | INF_4_COML  |
| 26/05/2022 02:16            | 4       | Común       | 3500  | 20221769 | 65017542  | Solicitar | PRUEBA      |
| 07/06/2022 11:48            | 6       | Común       | 3500  | 20221769 | 64077220  | Solicitar | n6          |
| 03/07/2024 10:47            | 2       | Común       | 3000  | 20221769 | 79318048  | Solicitar |             |
| 05/05/2025 10:23            | 3       | Común       | 3000  | 20221769 | 15087419  | Solicitar | PruebaCodiç |

Luego, procederá a completar el formulario y continuará el trámite según lo indicado en el paso anterior.

#### 5. PASO 3 – ACCESO A DESCARGAS

Una vez transcurrido el plazo de la solicitud de Informe seleccionado deberá ingresar en el portal del RPI <u>https://www.dnrpi.jus.gob.ar</u> y seleccionar la opción **Verificación de Tramites Web** (recuadro rojo) o mismo desde la siguiente dirección: <u>https://informes.dnrpi.jus.gob.ar/sipel/SolicitudDeinforme/ObtencionDeTramite</u>

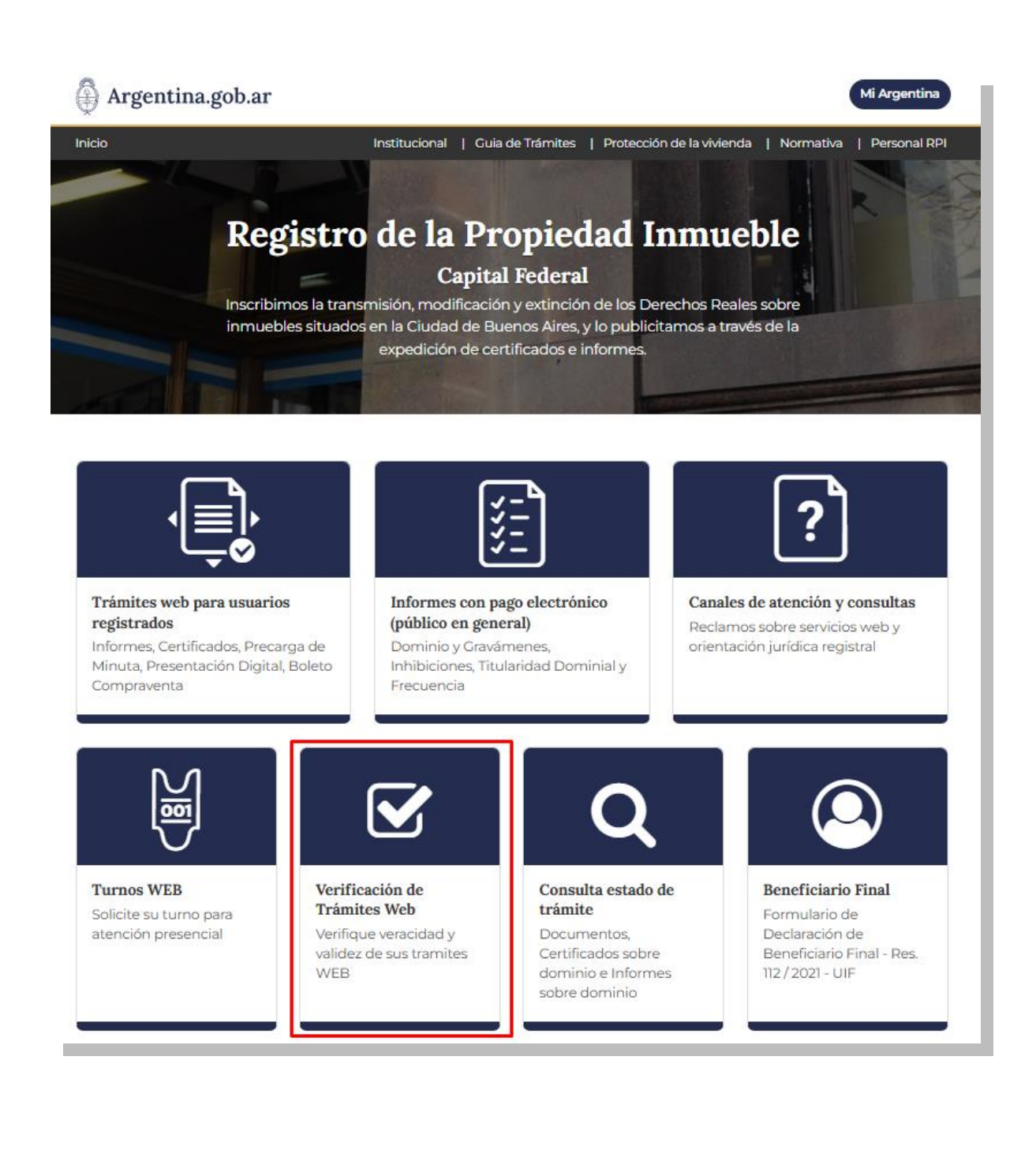

La misma lo llevara a otra pantalla donde deberá ingresar el **Código de Entrada** y el **Código de Seguridad** (que constan en el segundo mail). Luego complete el **Código** Imagen. Por último haga clic en **Obtener Trámite**.

| Código<br>le<br>Entrada | Número<br>E | Trámite<br>[Seleccionar] 💙      | Año        | Ayuda: Encuentre el Código de Entrada en el margen superior<br>derecho del formulario de la solicitud.<br><u>Número</u> : ingrese el número de Entrada (Ej. E <b>00998877</b> 02022)<br><u>Trámite</u> : ingrese el tipo solicitado según la letra (Ej.<br>E00998877 <b>0</b> 2022)<br><u>Año</u> : ingrese el año de ingreso del trámite (Ej. E0099887702022) |
|-------------------------|-------------|---------------------------------|------------|----------------------------------------------------------------------------------------------------|
| Código de<br>Geguridad  |             |                                 |            | Ayuda: Coloque el Código de Seguridad que se encuentra en el<br>margen superior derecho del formulario de la solicitud.<br>Ej. aSjuSYUd                                                                                                    |
|                         |             | A <sub>A</sub> X <sub>W</sub> M | Q Código I | magen                                                                                                    |

Una vez realizada esta acción se mostraran los datos del trámite junto con el hipervínculo **Descargar Tramite** para poder acceder al archivo del mismo.

| Datos del Trámite      |                                                                  |               |  |
|------------------------|------------------------------------------------------------------|---------------|--|
| Entrada<br>Solicitante | <b>Estado del tramite</b> Salido Definitivo<br>Descargar Trámite | Observaciones |  |
| Firma Digital          |                                                                  |               |  |
| Volver                 |                                                                  |               |  |
|                        |                                                                  |               |  |